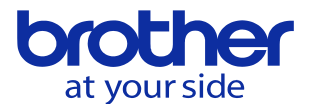

フォルダの削除をしたい <CNC-C00>

以下の手順で行います。

「プログラム編集」 ↓

「2.ディレクトリ表示」

で以下の画面を表示させて、フォルダー覧画面が出るようにします。

| 15 7515 7月111577 「ハライトかか」                   | かっています                                  |               |                               |
|---------------------------------------------|-----------------------------------------|---------------|-------------------------------|
| ディレクトリ表示 プログラム詳細                            | <b>e </b>                               | www           | 2022/10/06 13:54:21           |
|                                             | プログラム(MIZUNO/02                         | 200)          |                               |
| カレントフォルダ :/                                 | · _ · · · · · · · · · · · · · · · · · · | ,             |                               |
| No. サイズ                                     | コメント                                    |               | 日付                            |
| ASANA/                                      |                                         |               | 22/10/06 13:53:18             |
| BCUT/                                       |                                         |               | 22/10/06 13:53:54             |
| FUMI/                                       |                                         |               | 21/11/18 17:11:58             |
| GOSH IMA/                                   |                                         |               | 22/03/14 13:08:23             |
| I INO/                                      |                                         |               | 20/11/12 13:53:51             |
| KADA/                                       |                                         |               | 21/05/11 16:32:33             |
| KIMURA/                                     |                                         |               | 19/03/27 13:48:44             |
| KOYA/                                       |                                         |               | 22/09/09 11:07:36             |
| KUTSU/                                      |                                         |               | 21/06/02 14:28:54             |
| MIZUNO/                                     |                                         |               | 22/09/26 16:27:56             |
| NAK/                                        |                                         |               | 19/06/13 13:46:47             |
| NAKAGAWA/                                   |                                         |               | 21/11/24 17:07:03             |
| NITTA/                                      |                                         |               | 20/08/07 14:21:06             |
| NOBU/                                       |                                         |               | 21/12/15 10:12:11             |
| プログラム番号                                     |                                         |               | 使用量 1.30Mbyte<br>残容量 116Mbyte |
| ASANA/ 22/1                                 | 0/06 13:53:18                           |               |                               |
| A-B:番号AをBへコピー/チェック                          |                                         |               | 【ヘルプ】                         |
| A/B:番号A - 番号Bまでを一括削除<br>データ保護無効・フレー データ保護方効 | ・エールク                                   |               |                               |
|                                             | .チェック<br>■ 運転中                          | 🖸 編集不可        |                               |
| プログラム<br>「データバンク」の一覧<br>編集メニュー              | ソート   コピー<br>チェッ                        | /  <br>り   削除 | プロテクト<br>オフ<br>フォーマット         |
| フォルダー覧画面が表示出来<br>ファンクションキーの上の表示             | こら、F7の右横の<br>を切り替えます。                   | )[>>」のキー      | -を押して                         |
|                                             | かっています                                  |               |                               |
| ディレクトリ表示 プログラム詳細                            | <b>e</b>                                | www           | 2022/10/06 13:54:31           |

| プログラム(MIZUNO/0200)                                                    |          |                           |  |  |  |  |
|-----------------------------------------------------------------------|----------|---------------------------|--|--|--|--|
| カレントフォルダ:/                                                            |          |                           |  |  |  |  |
| No. サイズ コメント                                                          | E        | 日付                        |  |  |  |  |
| ASANA/                                                                | 22/10/06 | 3 13:53:18                |  |  |  |  |
| BCUT/                                                                 | 22/10/06 | 6 13:53:54                |  |  |  |  |
| FUMI/                                                                 | 21/11/18 | 3 17:11:58                |  |  |  |  |
| GOSH IMA/                                                             | 22/03/14 | 13:08:23                  |  |  |  |  |
| LINO/                                                                 | 20/11/12 | 2 13:53:51                |  |  |  |  |
| KADA/                                                                 | 21/05/11 | 16:32:33                  |  |  |  |  |
| KIMURA/                                                               | 19/03/25 | 7 13:48:44                |  |  |  |  |
| KOYA/                                                                 | 22/09/09 | 9 11:07:36                |  |  |  |  |
| KUTSU/                                                                | 21/06/02 | 2 14:28:54                |  |  |  |  |
| MIZUNO/                                                               | 22/09/26 | 6 16:27:56                |  |  |  |  |
| NAK/                                                                  | 19/06/13 | 3 13:46:47                |  |  |  |  |
| NAKAGAWA/                                                             | 21/11/24 | 17:07:03                  |  |  |  |  |
| NITTA/                                                                | 20/08/07 | 7 14:21:06                |  |  |  |  |
| NOBU/                                                                 | 21/12/15 | 5 10:12:11                |  |  |  |  |
| プログラム番号                                                               | 使用<br>残容 | ≧ 1.30Mbyte<br>■ 116Mbyte |  |  |  |  |
| BCUT/ 22/10/06 13:53:54<br>A-B:番号AをBヘコピー/チェック<br>A/B:番号A - 番号Bまでを一括削除 |          | 【ヘルプ】                     |  |  |  |  |
| デー歹保護無効:コピー ̄デーダ保護有効:チェック                                             |          | $\leq$                    |  |  |  |  |
| プログラム プログラム フォルダ間 編集メニュー 番号変更 操作                                      |          |                           |  |  |  |  |
| F0 F1 F2 F3 F4 F5                                                     | F6       | F7                        |  |  |  |  |

表示が切り替わったら「F2:フォルダ間操作」を押します。

© 2022 Brother Industries, Ltd. All rights reserved.

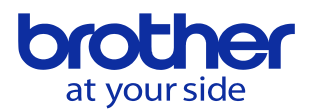

| 多 7515 切削送りオーバライドがかかっています                      |            |             |                     |                  |             |           |               |  |  |
|------------------------------------------------|------------|-------------|---------------------|------------------|-------------|-----------|---------------|--|--|
| ディレクトリ                                         | 表示 フォルタ    | 7間操作詳細      |                     | 0 📭              | www         | 2022/10/0 | 06 13:54:43   |  |  |
| プログラム(MIZUNO/0200)                             |            |             |                     |                  |             |           |               |  |  |
| カレントフォ                                         | ルダ:/       |             |                     | コピー先フェ           | コピー先フォルダ :/ |           |               |  |  |
| No. サイフ                                        | ズニンメン      | ۲ <u>۲</u>  | 日付                  | No. サイ           | イズ コメン      | ~         | 日付            |  |  |
| ASANA/                                         |            | 22/10/      | ′06 <b>13:53:18</b> | ASANA/           |             | 22/1      | 0/06 13:53:18 |  |  |
| BCUT/                                          |            | 22/10/      | 06 13:53:54         | BCUT/            |             | 22/1      | 0/06 13:53:54 |  |  |
| FUM I/                                         |            | 21/11/      | /18 17:11:58        | FUM I/           |             | 21/1      | 1/18 17:11:58 |  |  |
| GOSH IMA/                                      |            | 22/03/      | /14 13:08:23        | GOSH IMA/        |             | 22/0      | 3/14 13:08:23 |  |  |
| I INO/                                         |            | 20/11/      | 12 13:53:51         | TINO/            |             | 20/1      | 1/12 13:53:51 |  |  |
| KADA/                                          |            | 21/05/      | /11 16:32:33        | KADA/            |             | 21/0      | 5/11 16:32:33 |  |  |
| KIMURA/                                        |            | 19/03/      | 27 13:48:44         | KIMURA/          |             | 19/0      | 3/27 13:48:44 |  |  |
| KOYA/                                          |            | 22/09/      | 09 11:07:36         | KOYA/            |             | 22/0      | 9/09 11:07:36 |  |  |
| KUTSU/                                         |            | 21/06/      | 02 14:28:54         | KUTSU/           |             | 21/0      | 6/02 14:28:54 |  |  |
| MIZUNO/                                        |            | 22/09/      | 26 16:27:56         | MIZUNO/          |             | 22/0      | 9/26 16:27:56 |  |  |
| NAK/                                           |            | 19/06/      | /13 13:46:47        | NAK/             |             | 19/0      | 6/13 13:46:47 |  |  |
| NAKAGAWA/                                      |            | 21/11/      | 24 17:07:03         | NAKAGAWA/        |             | 21/1      | 1/24 17:07:03 |  |  |
| NITTA/                                         |            | 20/08/      | 07 14:21:06         | NITTA/           |             | 20/0      | 8/07 14:21:06 |  |  |
| NOBU/                                          |            | 21/12/      | /15 10:12:11        | NOBU/            |             | 21/1:     | 2/15 10:12:11 |  |  |
| プログラム番号     使用量 1.30Mbyte       建物量 1.130hbyte |            |             |                     |                  |             |           |               |  |  |
|                                                |            | 22/         | 10/00 12.52         | . = 4            |             | 9支谷       | ·里 IIOMDYTE   |  |  |
| A-B:委号AをB                                      | ヘコピー/チェ    | ・ック フォレ     | 10/00 13.03<br>レダ彩動 | .04              |             |           | [ A 11.70]    |  |  |
| A/B:番号A -                                      | 香号Bまでを-    | -括指定 A      | B C:番号A             | とBとC             |             |           |               |  |  |
| データ保護無                                         | 効:コピー テ    | 「一夕保護有文     | かチェッ <u>ク</u>       |                  |             |           |               |  |  |
|                                                |            | □ 運転中       | ネ 🖸                 | <u></u><br>康 小 可 | □ 選択確定      |           |               |  |  |
| =z                                             |            |             | プログラム               | コピー/             | フォルダ        | フォルダ      | カーソル左右        |  |  |
| 大の                                             | 一見         |             | 選択                  | チェック             | 移動          | 操作        | 切り換え          |  |  |
| ГО                                             | <b>F</b> 1 | <u>го</u> — | <b>г</b> о —        | Γ4               | <b>FF</b>   |           | <b>F7</b>     |  |  |
| FU                                             | F1         | FZ          | F3                  | F4               | F5          | F0        |               |  |  |

フォルダ間操作を押すと↑に画面が切り替わります。 「F6:フォルダ操作」を押します。

| 多 7515 切削送りオーバライドがかかっています |         |       |              |          |           |                   |                           |  |
|---------------------------|---------|-------|--------------|----------|-----------|-------------------|---------------------------|--|
| ディレクトリ                    | 表示 フォル: | ダ操作詳細 |              | <b>e</b> | www       | 2022/10/00        | 6 13:54:54                |  |
| プログラム(MIZUNO/0200)        |         |       |              |          |           |                   |                           |  |
| カレントフォル                   | レダ :/   |       |              |          |           |                   |                           |  |
| No. サイズ                   |         |       | コメント         |          |           |                   | 日付                        |  |
| BCUT/                     |         |       |              |          |           | 22/10/0           | 6 13:53:18<br>6 13:53:54  |  |
| FUM1/                     |         |       |              |          |           | 21/11/1           | 8 17:11:58                |  |
| GOSH IMA/                 |         |       |              |          |           | 22/03/14 13:08:23 |                           |  |
| IINO/                     |         |       |              |          |           | 20/11/1           | 2 13:53:51                |  |
| KADA/                     |         |       |              |          |           | 21/05/1           | 1 16:32:33                |  |
| KIMURA/                   |         |       |              |          |           | 19/03/27 13:48:44 |                           |  |
| KUYA/                     |         |       |              |          |           | 22/09/09 11:07:36 |                           |  |
| MTZUNO /                  |         |       |              |          |           | 21/00/02 14:20:04 |                           |  |
| NAK/                      |         |       |              |          |           | 19/06/13 13:46:47 |                           |  |
| NAKAGAWA/                 |         |       |              |          |           | 21/11/24 17:07:03 |                           |  |
| NITTA/                    |         |       |              |          |           | 20/08/07 14:21:06 |                           |  |
| NOBU/                     |         |       |              |          |           | 21/12/1           | 5 10:12:11                |  |
| BOUT /                    |         | 22    | /10/06 13.53 | •54      |           | 使用<br>残容          | 重 1.30Mbyte<br>重 116Mbyte |  |
| 00017                     |         | ۷۷.   | /10/00 13.33 | .04      |           |                   | 【ヘルプ】                     |  |
|                           |         |       |              |          |           |                   |                           |  |
|                           |         |       | 運            | 輒中       | □ 編集不可    |                   |                           |  |
| 戻る                        | 一覧      | ソート   | 作成           | 削除       | 名前の<br>変更 | コピー/<br>チェック      |                           |  |
| FO                        | F1      | F2    | F3           | F4       | F5        | F6                | F7                        |  |

フォルダ操作を押すと↑の画面に切り替わるので、削除したいフォルダを カーソルで選択し「F4:削除」を押します。 *(上記例では「BCUT」というフォルダを削除します)* 

© 2022 Brother Industries, Ltd. All rights reserved.

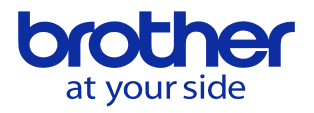

| ≥ 7515 切削送りオーバライドがかかっつ  | ています    |        |            |           |  |  |  |
|-------------------------|---------|--------|------------|-----------|--|--|--|
| ディレクトリ表示 フォルダ削除詳細       | 🕰 🕒     | www    | 2022/10/06 | 13:54:59  |  |  |  |
| プログラム(MIZUNO/0200)      |         |        |            |           |  |  |  |
| カレントフォルダ:/              |         |        |            |           |  |  |  |
| No. サイズ コ               | メント     |        | 8          | 付         |  |  |  |
| ASANA/                  |         |        | 22/10/06   | 13:53:18  |  |  |  |
| BCUT/                   |         |        | 22/10/06   | 13:53:54  |  |  |  |
| FUMI/                   |         |        | 21/11/18   | 17:11:58  |  |  |  |
| GUSHIMA/                |         |        | 22/03/14   | 13:08:23  |  |  |  |
|                         |         |        | 20/11/12   | 10:00:01  |  |  |  |
|                         |         |        | 19/03/27   | 13:48:44  |  |  |  |
| KOYA/                   |         |        | 22/09/09   | 11:07:36  |  |  |  |
| KUTSU/                  |         |        | 21/06/02   | 14:28:54  |  |  |  |
| MIZUNO/                 |         |        | 22/09/26   | 16:27:56  |  |  |  |
| NAK/                    |         |        | 19/06/13   | 13:46:47  |  |  |  |
| NAKAGAWA/               |         |        | 21/11/24   | 17:07:03  |  |  |  |
| NITTA/                  |         |        | 20/08/07   | 14:21:06  |  |  |  |
| NOBU/                   |         |        | 21/12/15   | 10:12:11  |  |  |  |
| フォルタ「BCUI」をフォルタ内のプロクラムこ | と削除します。 |        | 使用量        | 1.30Mbyte |  |  |  |
| NCプログラムがOファイルあります       |         |        | 残谷重        | TTGMbyte  |  |  |  |
| 対話プログラムが0ファイルあります。      |         |        |            |           |  |  |  |
| すべて削除されます。よろしいですか?      |         |        |            |           |  |  |  |
|                         | □ 運転中   | □ 編集不可 |            |           |  |  |  |
|                         |         |        |            |           |  |  |  |
|                         |         |        |            |           |  |  |  |
| F0 F1 F2 F3             | F4      | F5     | F6         | F7        |  |  |  |

削除しても良いか確認メッセージが出るので、はいを選択して削除します。